# A5 Design Frame Usage Guide

MiScreen Digital Screen Maker

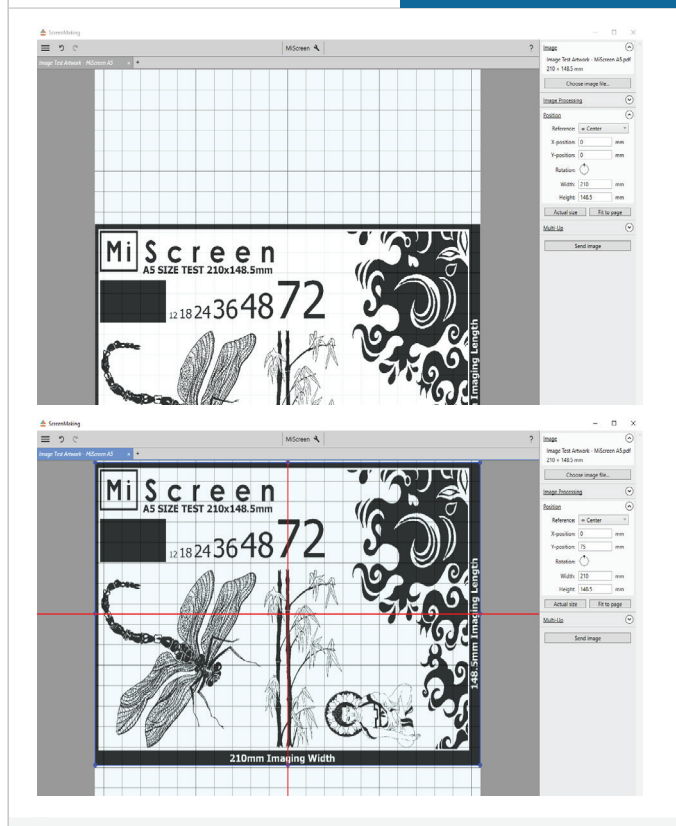

## USB Driver and Application Software must be installed before use

Load the utility CD/ USB onto the computer and follow the instructions contained in the Readme file.

Download link available online www.goccopro.com.au/MiScreen

Please ensure page 19 of the MiScreen Usage Guide has been reviewed and MiScreen Digital Mesh has been mounted to the correct side, with film side facing upwards as indicated on Chapter 5.1.2 (page 33 of the manual).

Use external design programs to size your artwork to A5 - 210x148.5mm Do not re size artwork in the MiScreen Screen Making Program.

## 1. Choose image file.

Just with normal A4 imaging, open your A5 design file, this will import into the work area centred, as pictured top left.

Check image size is Width 210mm, Height 148.5mm

#### 2. Move A5 design to top of work area.

Use your mouse to select the image and drag it to the top of the work area. When the image is centred in the top half of the work area, red alignment marks will appear, as pictured below left.

- Manual adjustment may also be made using the Y-position value.
- Any image in the lower half of the work area will not be created, as the cut off in the frame will stop the process.

## 3. Mount mesh to frame and image

Place MiScreen Digital Mesh onto the frame, film side upwards, ready for imaging. 'Send image' to MiScreen and press handle to begin imaging process. Do not lift the handle until the process and frame stop. Remove frame from rear.

• Ensure TPH is clean and screen mesh is free of dust/ contamination.

# www.goccopro.com.au

# MiScreen

Mi|Screen

## A5 Design Frame Usage Guide MiScreen Digital Screen Maker

FP-MS2 & FP-MS2-NT

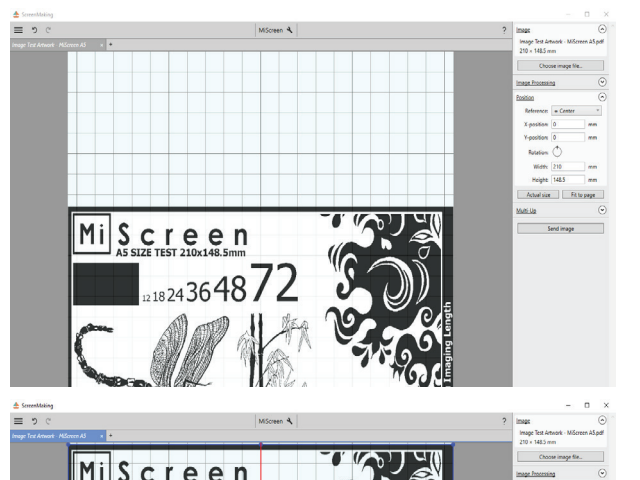

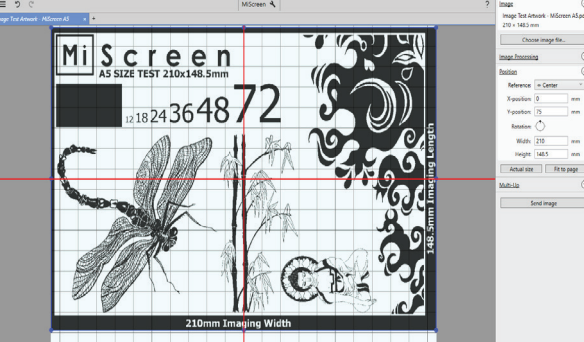

## **USB Driver and Application Software must be installed before use** Load the utility CD/ USB onto the computer and follow the instructions contained in the Readme file.

Download link available online www.goccopro.com.au/MiScreen

Please ensure page 19 of the MiScreen Usage Guide has been reviewed and MiScreen Digital Mesh has been mounted to the correct side, with film side facing upwards as indicated on Chapter 5.1.2 (page 33 of the manual).

Use external design programs to size your artwork to A5 - 210x148.5mm Do not re size artwork in the MiScreen Screen Making Program.

## 1. Choose image file.

Just with normal A4 imaging, open your A5 design file, this will import into the work area centred, as pictured top left.

Check image size is Width 210mm, Height 148.5mm

## 2. Move A5 design to top of work area.

Use your mouse to select the image and drag it to the top of the work area. When the image is centred in the top half of the work area, red alignment marks will appear, as pictured below left.

- Manual adjustment may also be made using the Y-position value.
- Any image in the lower half of the work area will not be created, as the cut off in the frame will stop the process.

#### 3. Mount mesh to frame and image

Place MiScreen Digital Mesh onto the frame, film side upwards, ready for imaging. 'Send image' to MiScreen and press handle to begin imaging process. Do not lift the handle until the process and frame stop. Remove frame from rear.

• Ensure TPH is clean and screen mesh is free of dust/ contamination.

# www.goccopro.com.au